## How to configure your personally owned device (smart phone or tablet)

Complete the following steps to access UoC digital systems and services on your personally owned device:

|            | Android<br>(e.g. Samsung, Google, OnePlus, Oppo, Xiaomi,<br>Motorola, Amazon, Lenovo etc)                                                                                                    |           | iOS<br>(iPhones and iPads only)                                                                                                    |
|------------|----------------------------------------------------------------------------------------------------|-----------|----------------------------------------------------------------------------------------------------|
| 1.         | Remove any Microsoft apps you use for your university role from your device (such as Outlook, Teams, and Office apps), but keep MS Authenticator.                                                                                                    | 1.<br>2.  | Remove any Microsoft Apps you like to use for your university role from your device but keep MS Authenticator. (Such as Outlook / Teams / Office Apps).<br>From Home Screen $\rightarrow$ Open App Store             |
| 2.         | From Home Screen → Open Play Store                                                                                                    | 3.        | Search $\rightarrow$ in the Search box, type Microsoft Authenticator $\rightarrow$ Microsoft Authenticator                                                                                                    |
| 3.         | Search → in the Search box, type company portal →<br>Intune Company Portal                                                                                                    | 4.<br>5.  | Get → Install<br>From Home Screen → Open Authenticator                                                                                                    |
| 4.<br>5.   | om Home Screen → Open Company Portal                                                                                                    | 6.<br>7   | Press Accept → Continue → Sign in with Microsoft → Sign In.                                                                                                    |
| 6.         | Sign in $\rightarrow$ sign in to work (use your university email address) $\rightarrow$ Accept                                                                                                    | 8.        | Press Home Screen → Open App Store                                                                                                    |
| 7.         | Your device is now registered.                                                                                                    | 9<br>10.  | Search → in the Search box, type Outlook → Microsoft Outlook<br>Get → Install                                                                                                    |
| 8.         | If you do not have the MS Authenticator app on this device we strongly<br>advise you to install and configure it as an additional multi-factor<br>method                                                                                                    | 11.<br>12 | Press (Home Screen $\rightarrow$ Open (Outlook)<br>(Add Account) $\rightarrow$ Sign in $\rightarrow$ App will configure and close, reopen the app                                                                    |
| 9.<br>10.  | From Home Screen $\rightarrow$ Open Play Store<br>(Search $\rightarrow$ in the Search box, type Outlook $\rightarrow$ Microsoft Outlook                                                                                                    | 13.       | Repeat steps 8 - 10 for any apps you would like to use (Microsoft Edge),<br>Microsoft Teams, Microsoft OneDrive, Microsoft Sharepoint, Microsoft 365 Copilot,<br>Microsoft OneNote, Microsoft ToDo, Any other MS App |
| 11.<br>12. | From (Home Screen) $\rightarrow$ Open (Outlook)                                                                                                    |           |                                                                                                    |
| 13.        | Add Account → Sign in → App will conligure and is ready for use.<br>Repeat steps 9 - 13 for any apps you would like to use Microsoft Edge<br>, Microsoft Teams, Microsoft OneDrive, Microsoft Sharepoint<br>, Microsoft 365 Copilot, Microsoft OneNote, Microsoft ToDo,<br>Any other MS App |           |                                                                                                    |

If you experience issues please remove all apps and try again. Still having issues? The IT Service Desk are here to support 01228 888 888 or servicedesk@cumbria.ac.uk